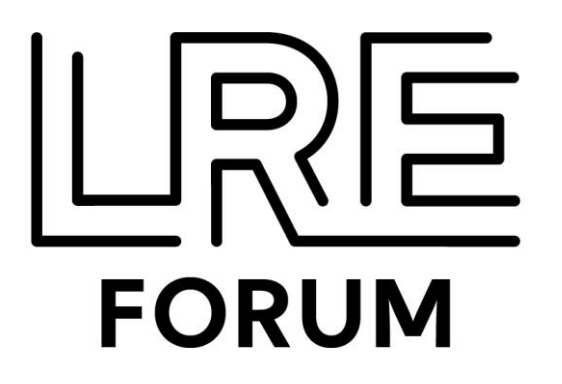

## LREXPO

### GUIDE TO REQUEST MEETINGS

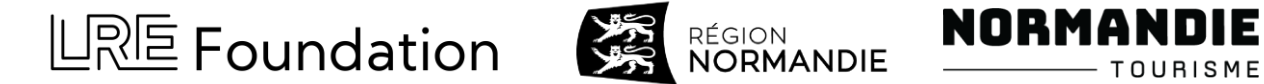

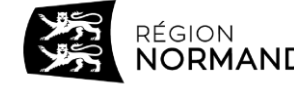

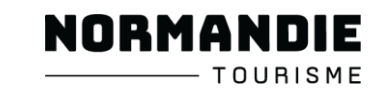

## **Instructions in English** GO TO PAGE 3

## **Instructions en français** PASSEZ À LA PAGE 15

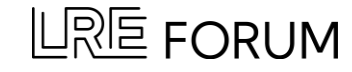

## LRE Forum Virtual Stage Log-In

Enter the LRE Forum Virtual Stage (via the Eventtia platform) with the same email used for registration. <u>https://virtual-stage.eventtia.com/en/lreforum2022-caen/login</u>

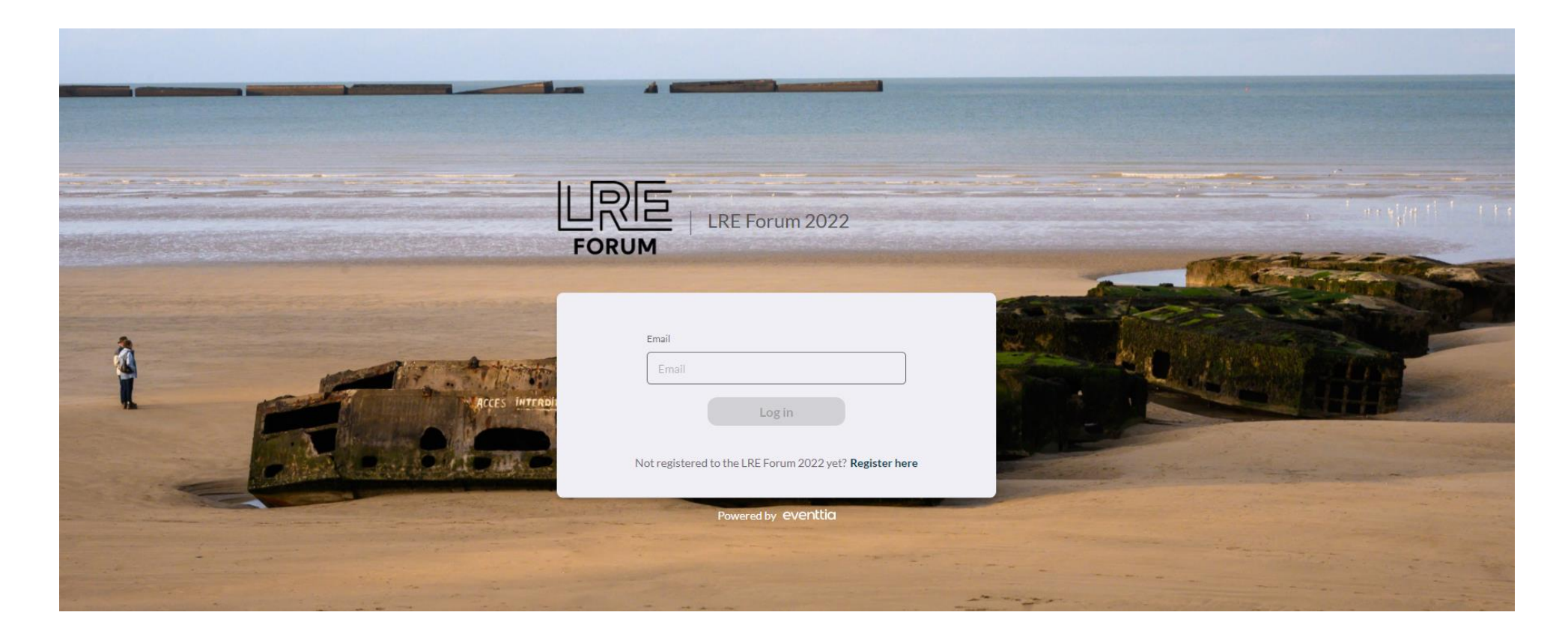

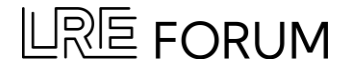

## LRE Forum Virtual Stage

The virtual stage provides information about the events you have registered for at the LRE Forum 2022.

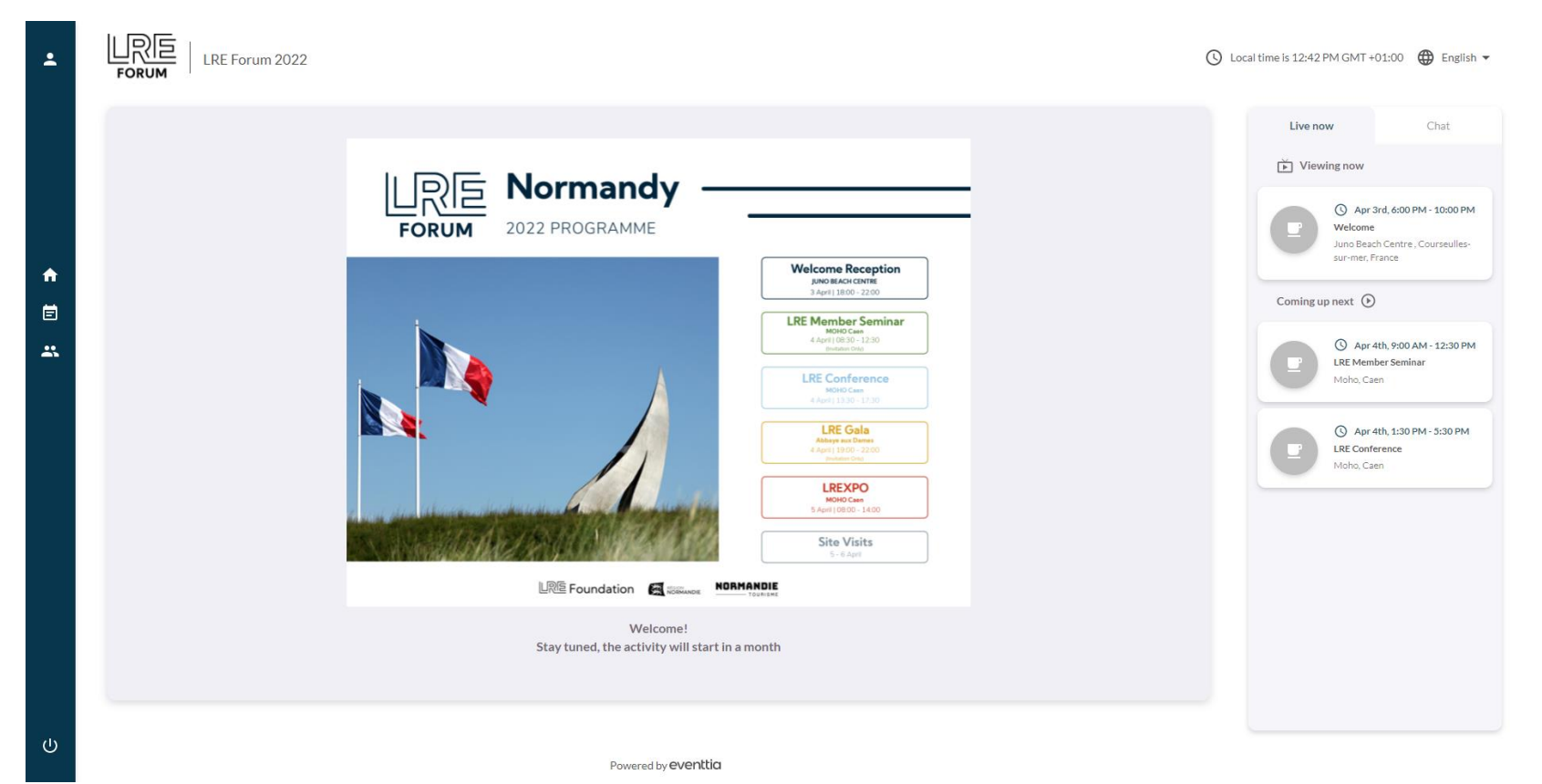

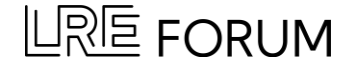

### **Update Profile Information**

You can update your profile information by clicking the icon in the upper left corner.

|                                                                                                    |                                                                                                    | ) Local time is 12:52 PM GMT +01:00 🌐 English 👻                                                                                                    |
|----------------------------------------------------------------------------------------------------|----------------------------------------------------------------------------------------------------|----------------------------------------------------------------------------------------------------|
| Chance Williams<br>LRE Foundation   Project Manager                                                                                                    |                                                                                                    | Live now Chat<br>Viewing now<br>O Apr 3rd, 6:00 PM - 10:00 PM                                                                                                    |
| First name*   Chance   Lat name*   Williams   Email*   cwilliams@ilberationroute.com   Job title   Project Manager   Organisation/ Company*   LRE Foundation   Description of Organisation/ Company*   The LRE Foundation is a growing international, inclusive network that connects people and organisations dedicated to.   Contry   Netherlands   Region | Melcome Reception<br>Media Marcia<br>Media Marcia<br>Mence<br>Mence<br>Menc | Coming up next<br>Coming up next<br>Coming |

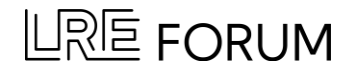

### **Attendees & Networking Module**

To request a meeting, navigate to the 'Attendees and Networking' Module on the left-hand sidebar.

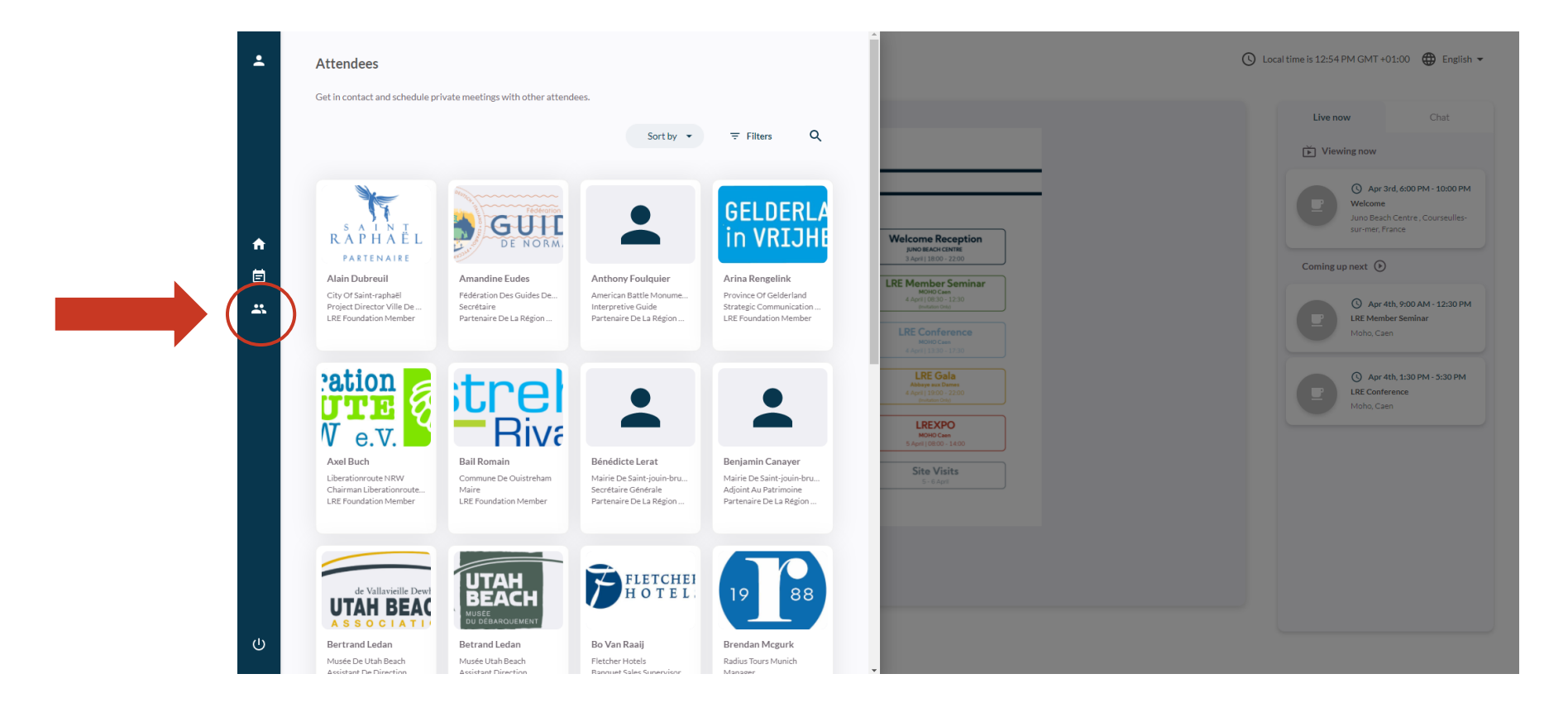

### Select Participant

Search and select the participant you would like to request a meeting with at the LREXPO.

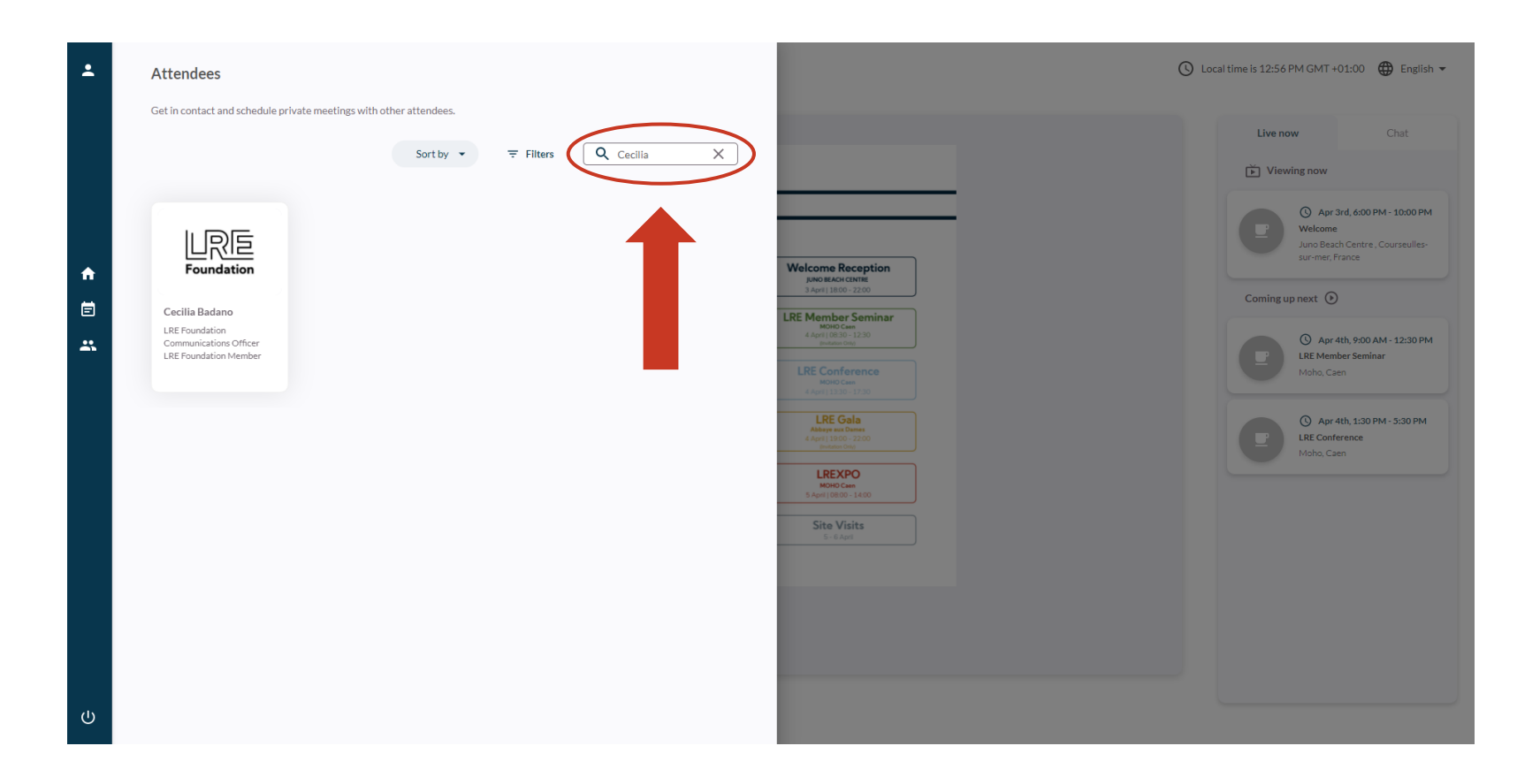

A full list of exhibitors and participants can be found the LREXPO Programme at: <a href="http://www.lre-foundation.org/wp-content/uploads/2022/03/LREXPO\_2022\_Programme\_-Participant\_Guide.pdf">http://www.lre-foundation.org/wp-content/uploads/2022/03/LREXPO\_2022\_Programme\_-Participant\_Guide.pdf</a>

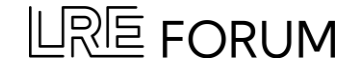

### **Select Participant**

You can also filter participants via type (e.g. 'LRE Foundation Member' or 'Tour Operator').

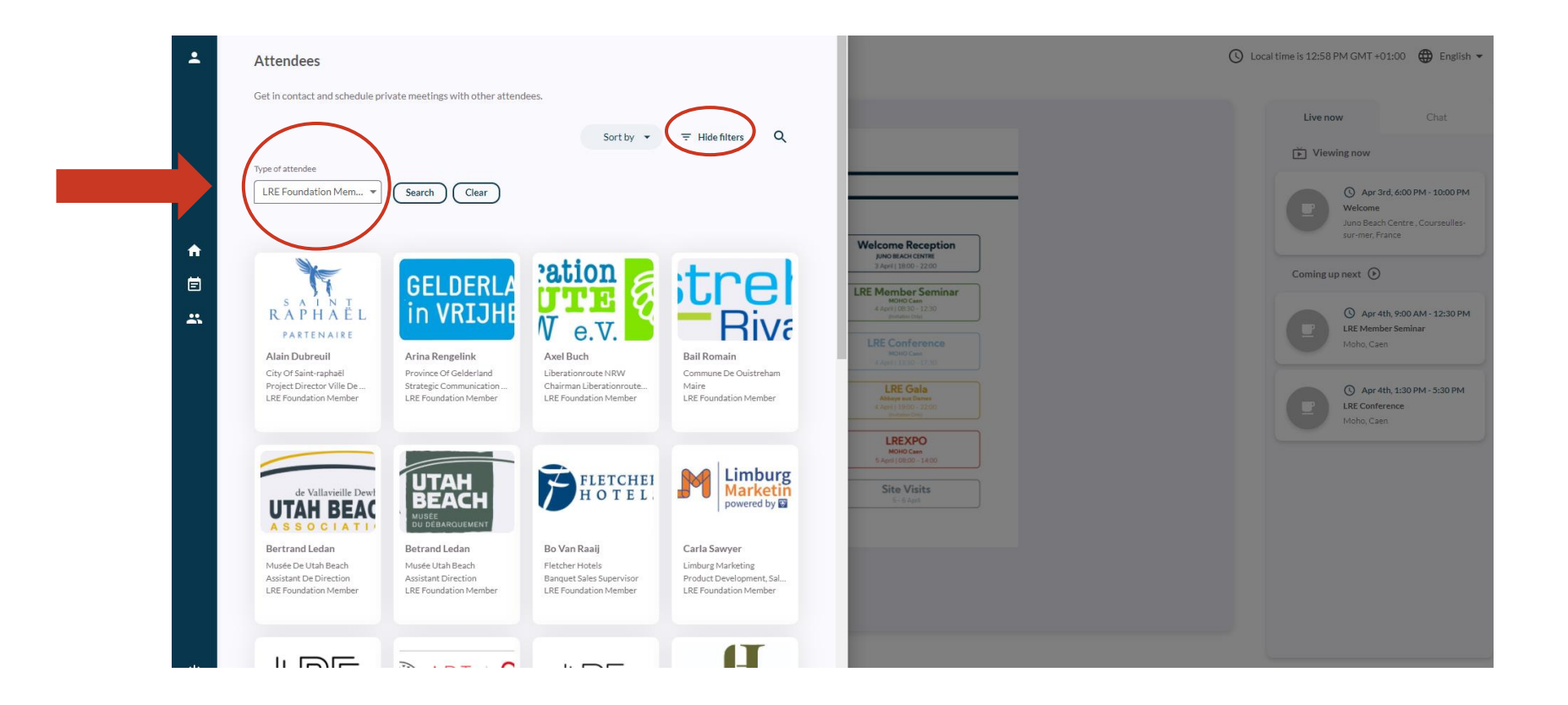

A full list of exhibitors and participants can be found the LREXPO Programme at: INSERT URL

#### LRE FORUM

### **Request a meeting**

Check their schedule availability. Select a open timeslot and click 'send request'. A notification should appear at the top of your screen confirming the request has been sent.

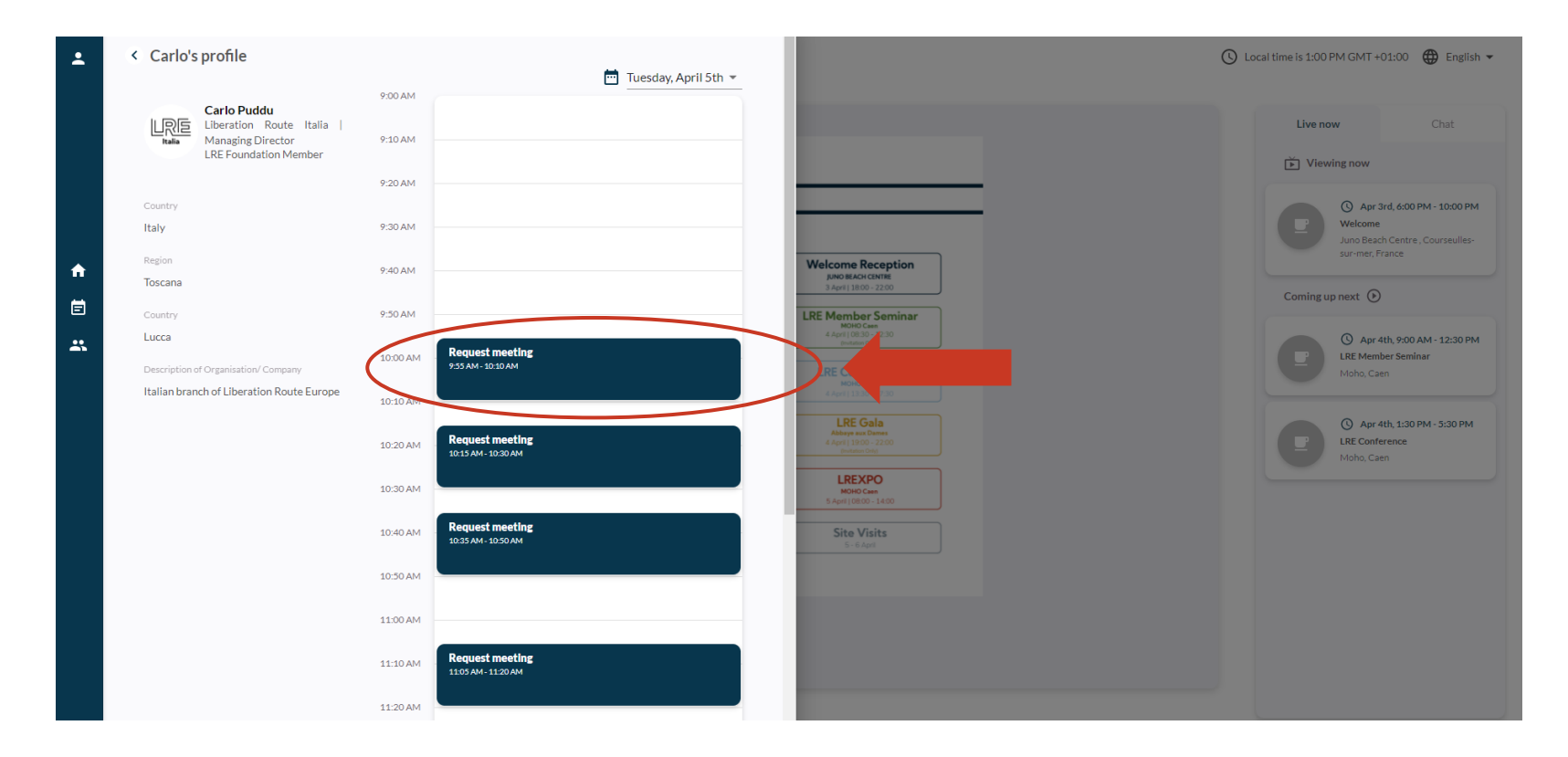

\*Please note, you can only request a maximum of one meeting per participant.

#### LRE FORUM

Once a meeting request has been sent, the participant will be able to 'accept' or 'decline'.

You can manage meeting requests via your email account. You will be notified by email when you receive a meeting request.

| New me                                           | eting request                                                                   |  |  |
|--------------------------------------------------|---------------------------------------------------------------------------------|--|--|
| Hi Chance Willian<br>Emerald Johnson             | ns,<br>has sent you a new meeting request                                       |  |  |
| Attendee D                                       | etails                                                                          |  |  |
| Foundation                                       | Emerald Johnson<br>LRE Foundation   LRE Foundation<br>Member                    |  |  |
| Meeting De<br>April 05, 2022<br>09:15 AM 09:30 / | Meeting Details<br>April 05, 2022<br>09:15 AM 09:30 AM GMT+1 (Event local time) |  |  |
|                                                  | Confirm or reject meeting                                                       |  |  |
|                                                  | View participants profile                                                       |  |  |

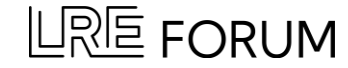

### **View Personalised Schedule**

To view your personal schedule, navigate to 'Programme' (left hand sidebar) and select the middle tab 'Meetings'.

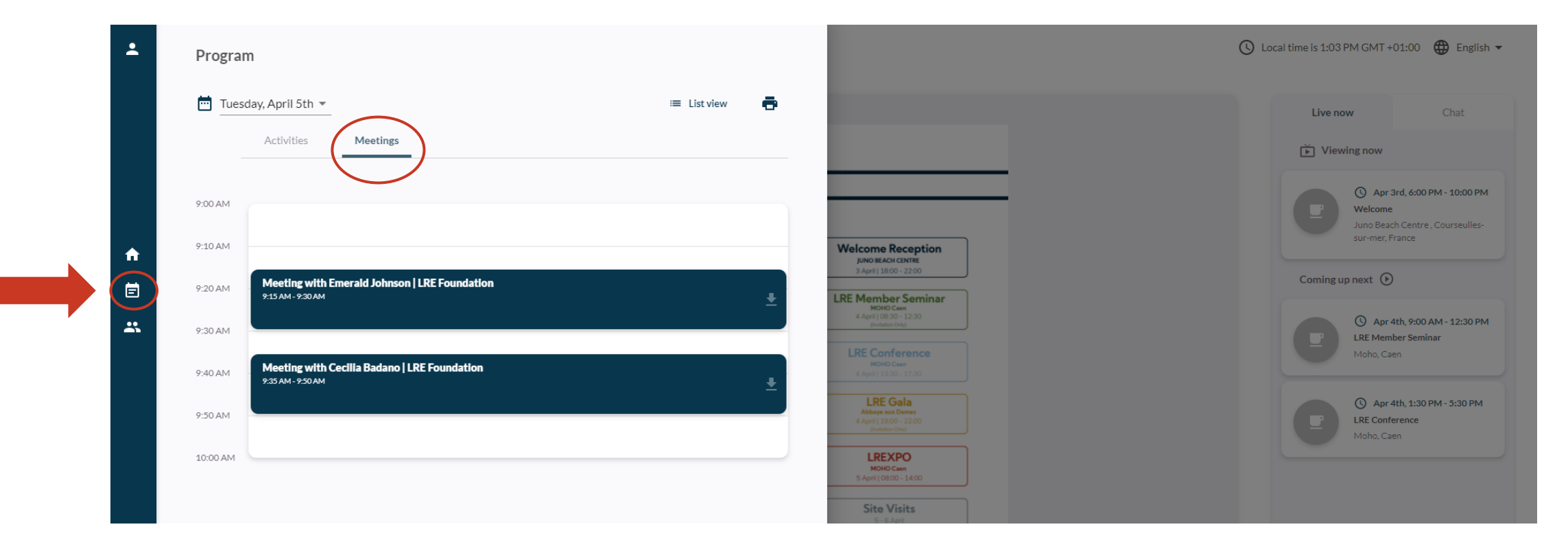

You can select meetings from your schedule to 'cancel' or 'add to your calendar'.

### 

### **View Personalised Schedule**

You can download your meetings to add to your calendar or print your personalised schedule.

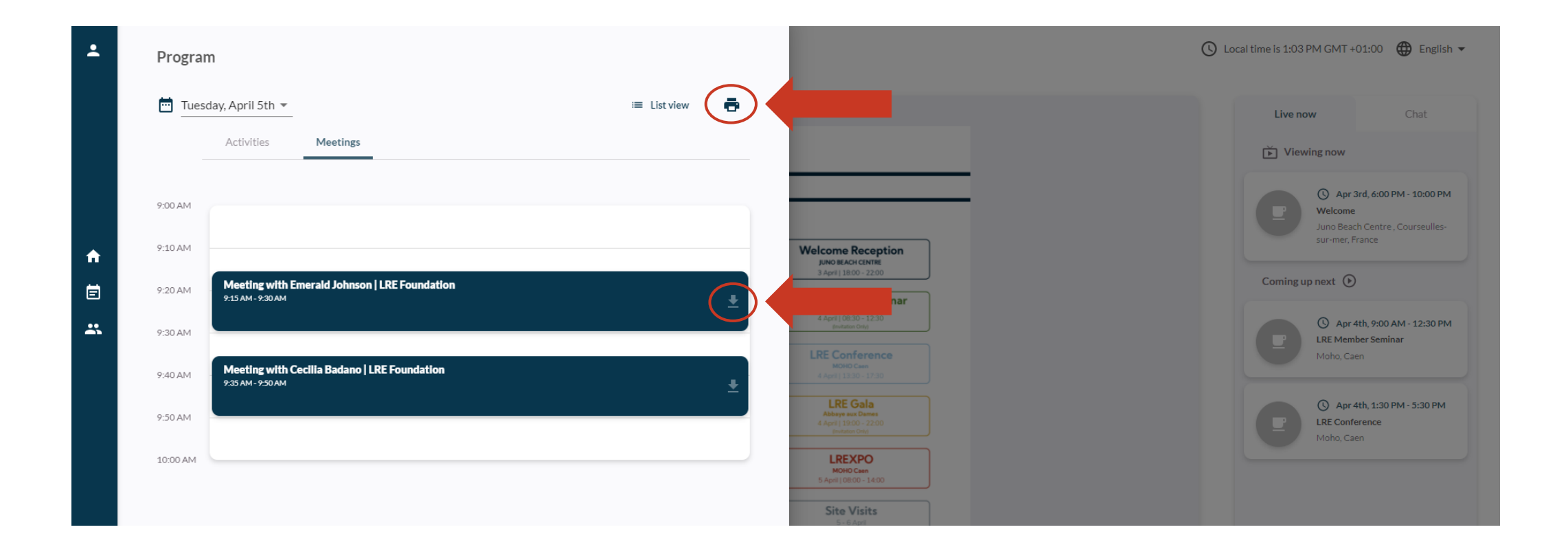

### Video Guide

#### A full video guide on how to request meetings can be found: https://share.vidyard.com/watch/3wGSyPxgQvgwVUopDKa2ga

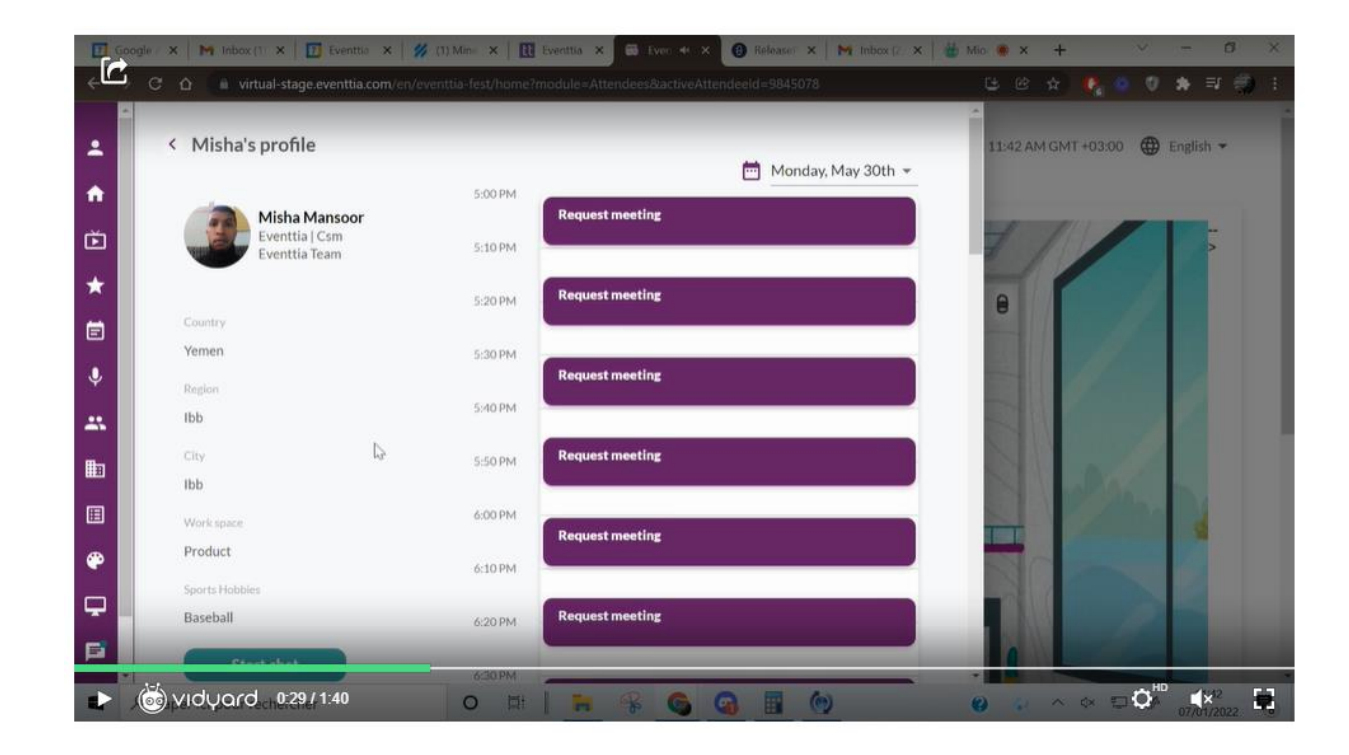

LRE FORUM

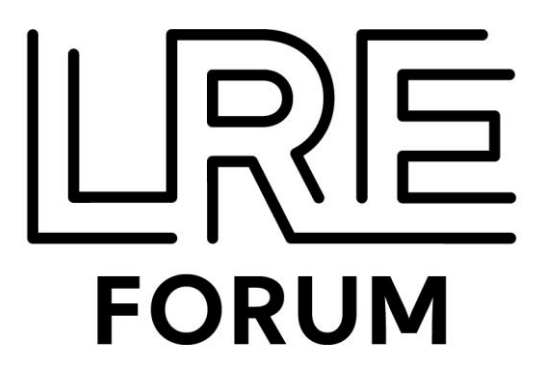

# **Questions?**

Send an email to event@liberationroute.com with the subject line "EXPO".

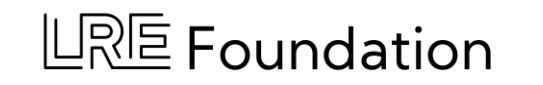

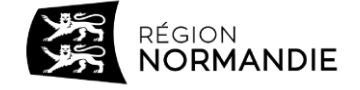

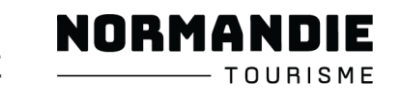

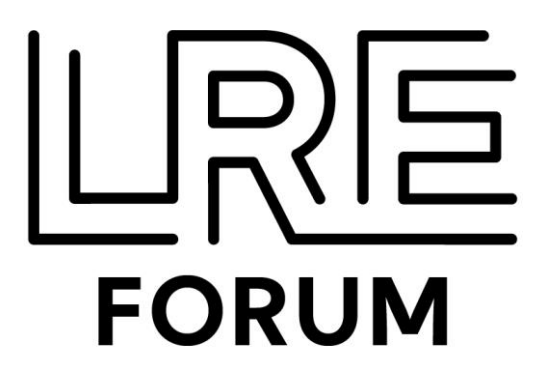

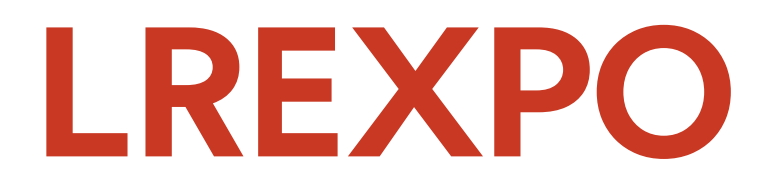

### GUIDE POUR DEMANDER DES ENTRETIENS

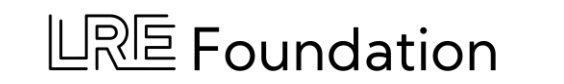

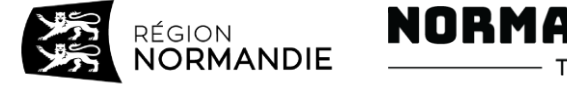

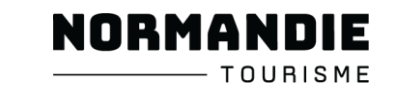

### LRE Forum Plateforme Virtuelle

Entrez la plateforme virtuelle du LRE Forum (via l'application Eventtia) avec la même adresse email que celle utilisée lors de l'enregistrement: <u>https://virtual-stage.eventtia.com/en/lreforum2022-caen/login</u>

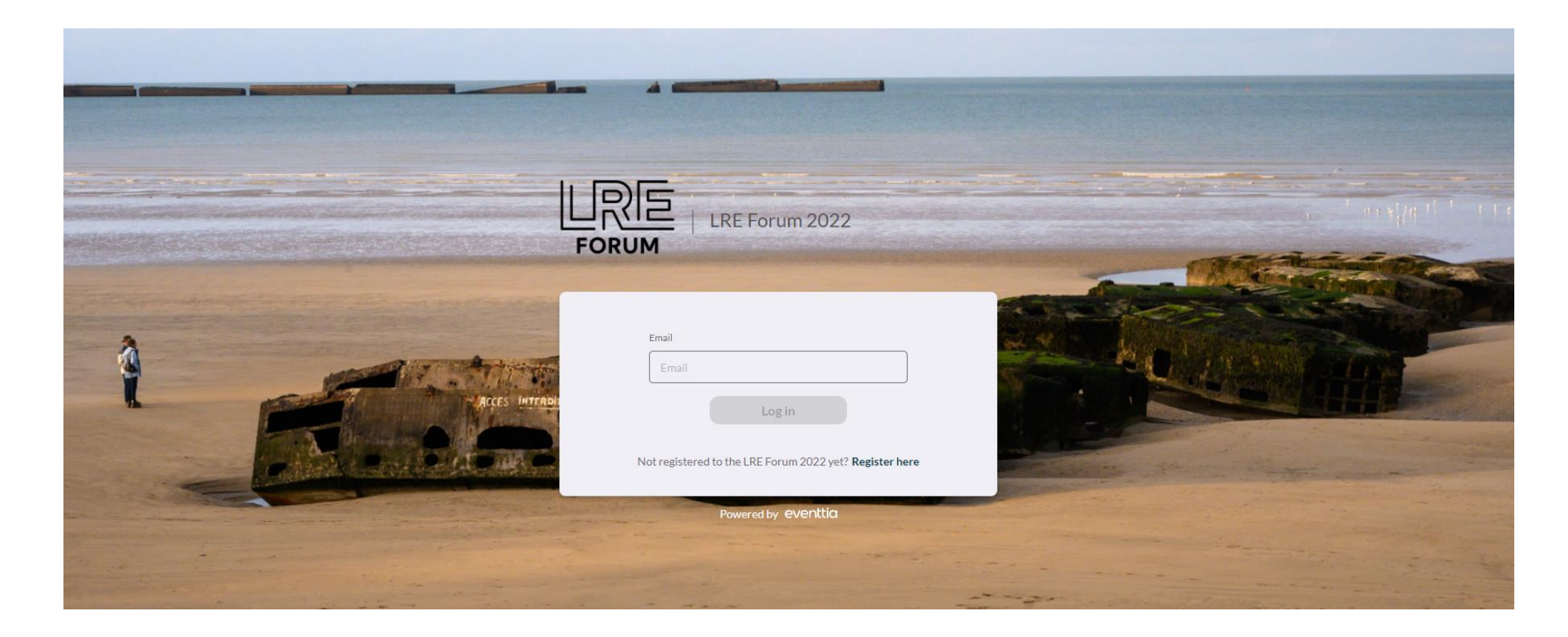

### LRE Forum Plateforme Virtuelle

La plateforme virtuelle livre des informations sur les événements pour lesquels vous vous êtes inscrit lors du LRE Forum 2022.

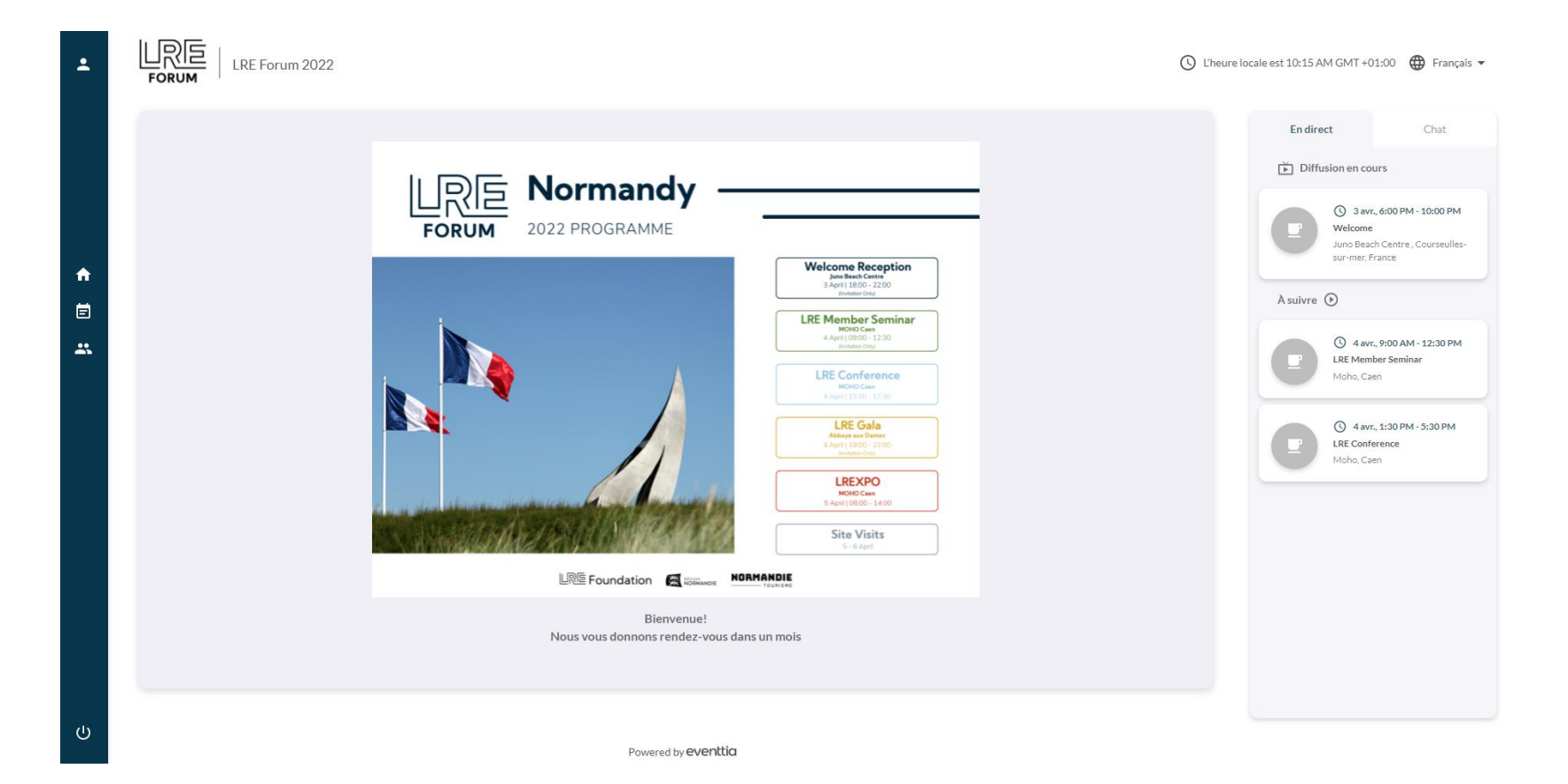

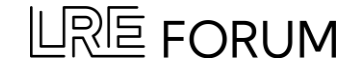

### Mise à Jour des Informations de Votre Profil

Vous pouvez mettre à jour les informations de votre profil en appuyant sur l'icône dans le coin supérieur gauche.

|          | Mon profil                                                                                                    | 0                                                                                                    | L'heure locale est 10:16 AM GMT +01:00                                                                                                    |
|----------|----------------------------------------------------------------------------------------------------|----------------------------------------------------------------------------------------------------|----------------------------------------------------------------------------------------------------|
| <b>↑</b> | Prénom*   Chance   Prénom*   Chance   Nom de famille*   Williams   Email*   cwilliams@ilberationroute.com   Job tite   Project Manager   Organisation/Company   LRE Foundation | Melcome Reception<br>June seek Centra<br>3 April 1800 - 1200<br>Income Odd<br>RE Menter Code<br>Address Code<br>Management<br>Address Code<br>Address Code<br>Addr | Endirect Chat     Diffusion en cours     Image: Diffusion en cours     Image: Diffusion en cours    Image: Diffusion en cours     Image: Diffusion en cours     Image: Diffusion en cours     Image: Diffusion en cours     Image: Diffusion en cours     Image: Diffusion en cours     Image: Diffusion en cours     Image: Diffusion en cours        Image: Diffusion en cours |
|          | Description of Organisation/ Company* The LRE Foundation is a growing international, inclusive network that connects people and organisations dedicated to                     |                                                                                                    |                                                                                                    |
|          | Pays Netherlands                                                                                                    |                                                                                                    |                                                                                                    |

## Participants & Module de Réseautage

Pour demander un entretien, naviguez jusqu'au module « Participants » dans la barre d'outils à gauche.

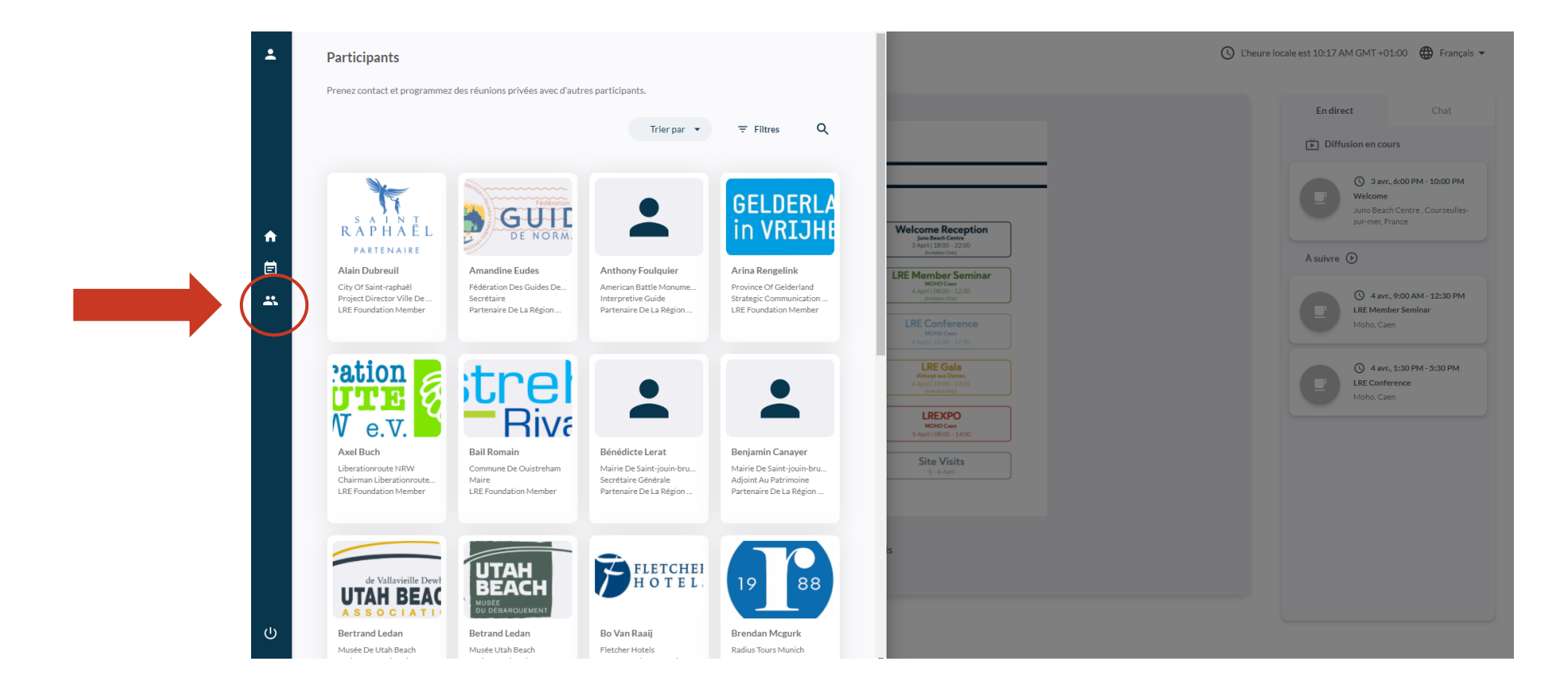

## Sélectionner le Participant

Cherchez et sélectionnez le participant que vous voulez rencontrer lors de la LREXPO.

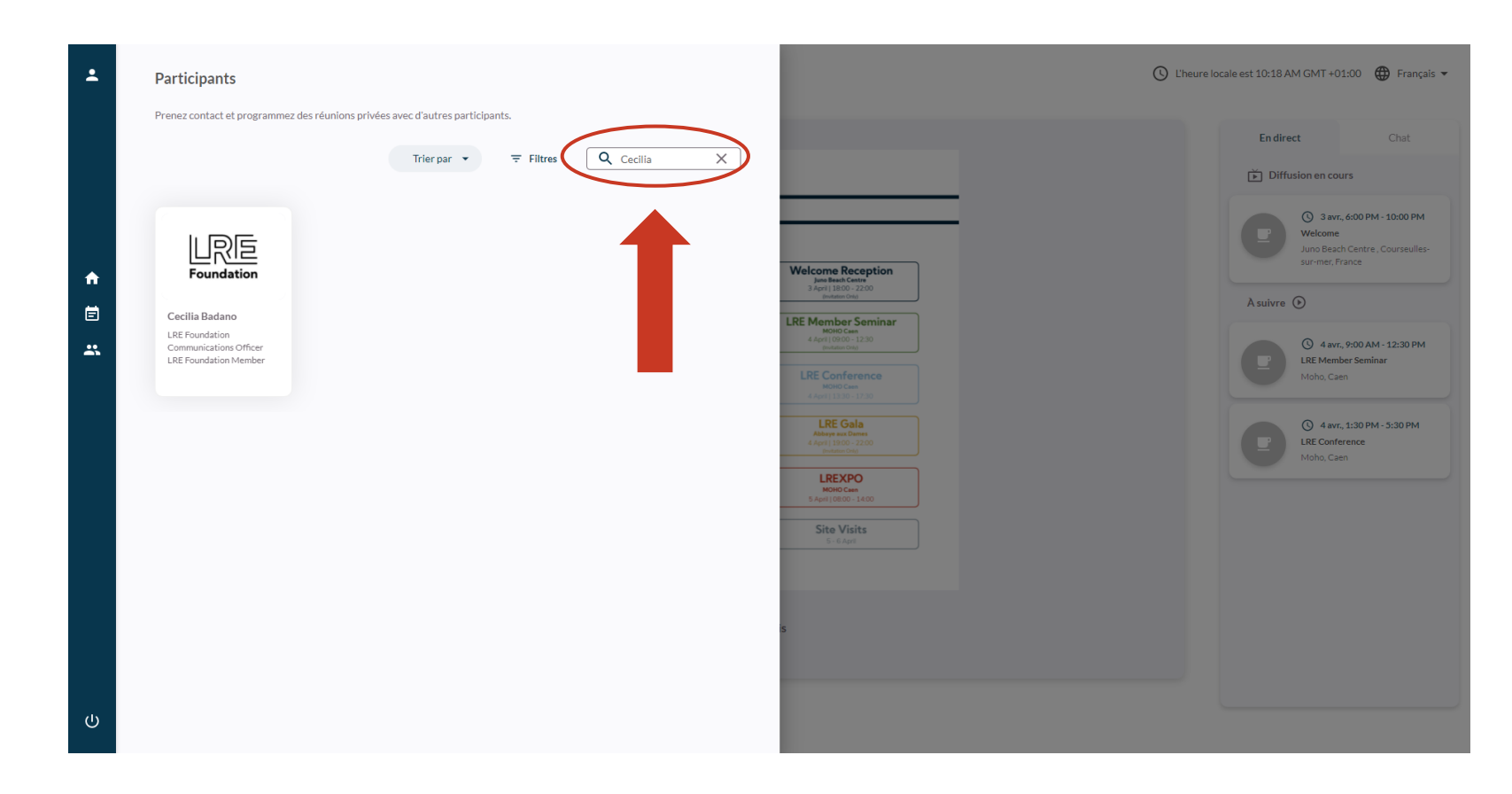

Une liste entière des exposants et participants peut être trouvée dans le programme de la LREXPO : <u>http://www.lre-foundation.org/wp-content/uploads/2022/03/LREXPO\_2022\_Programme\_-Participant\_Guide.pdf</u>

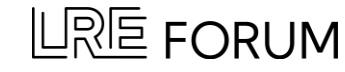

## Sélectionner le Participant

Vous pouvez aussi filtrer les participants par type (p. ex. « Membres de la Fondation LRE » ou « tour-opérateur »).

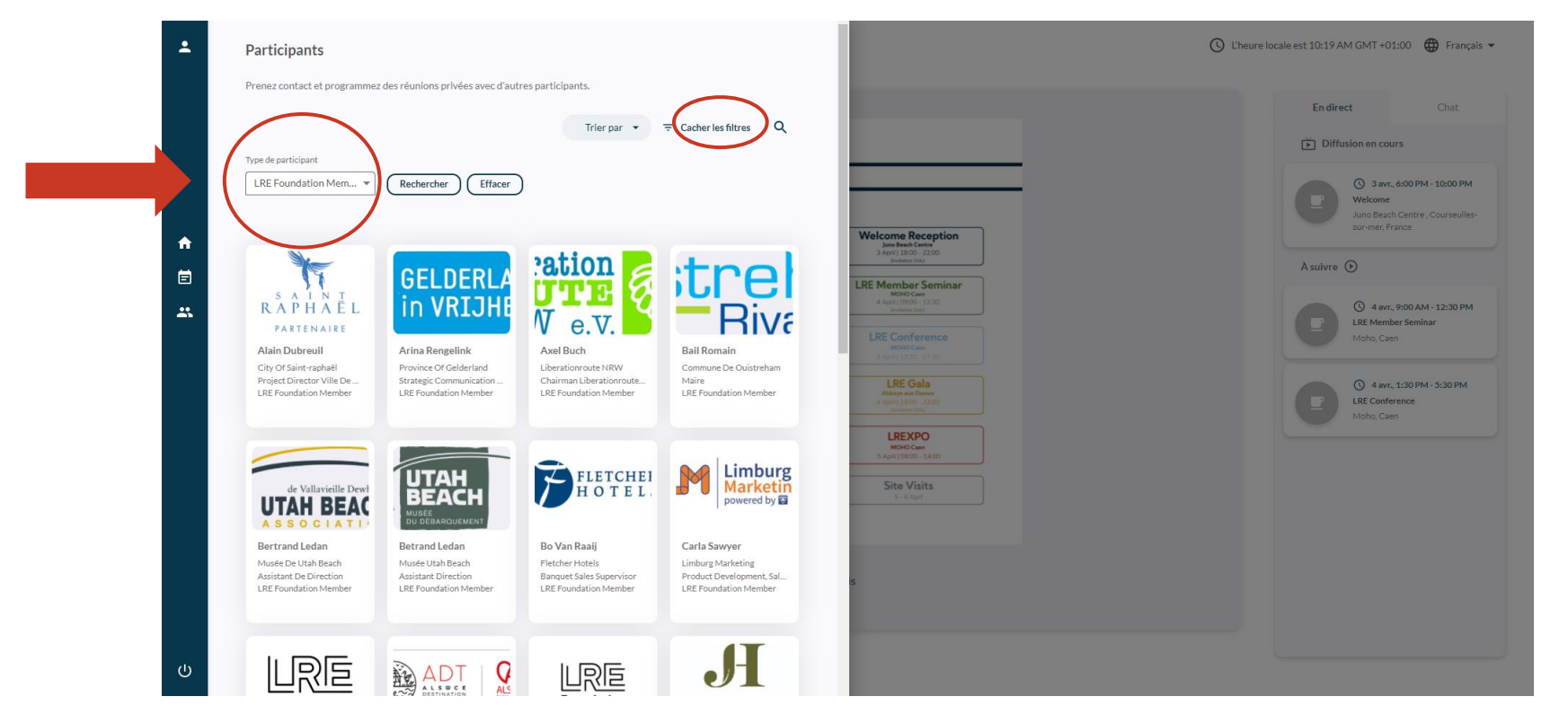

Une liste entière des exposants et participants peut être trouvée dans le programme de la LREXPO : <u>http://www.lre-foundation.org/wp-content/uploads/2022/03/LREXPO\_2022\_Programme\_-Participant\_Guide.pdf</u>

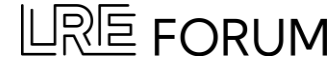

### **Demander un Entretien**

Vérifiez leur disponibilité dans leur emploi du temps. Sélectionnez une plage horaire libre et cliquez sur « envoyer demande ». Une notification devrait apparaitre en haut de votre écran, confirmant l'envoi de la demande.

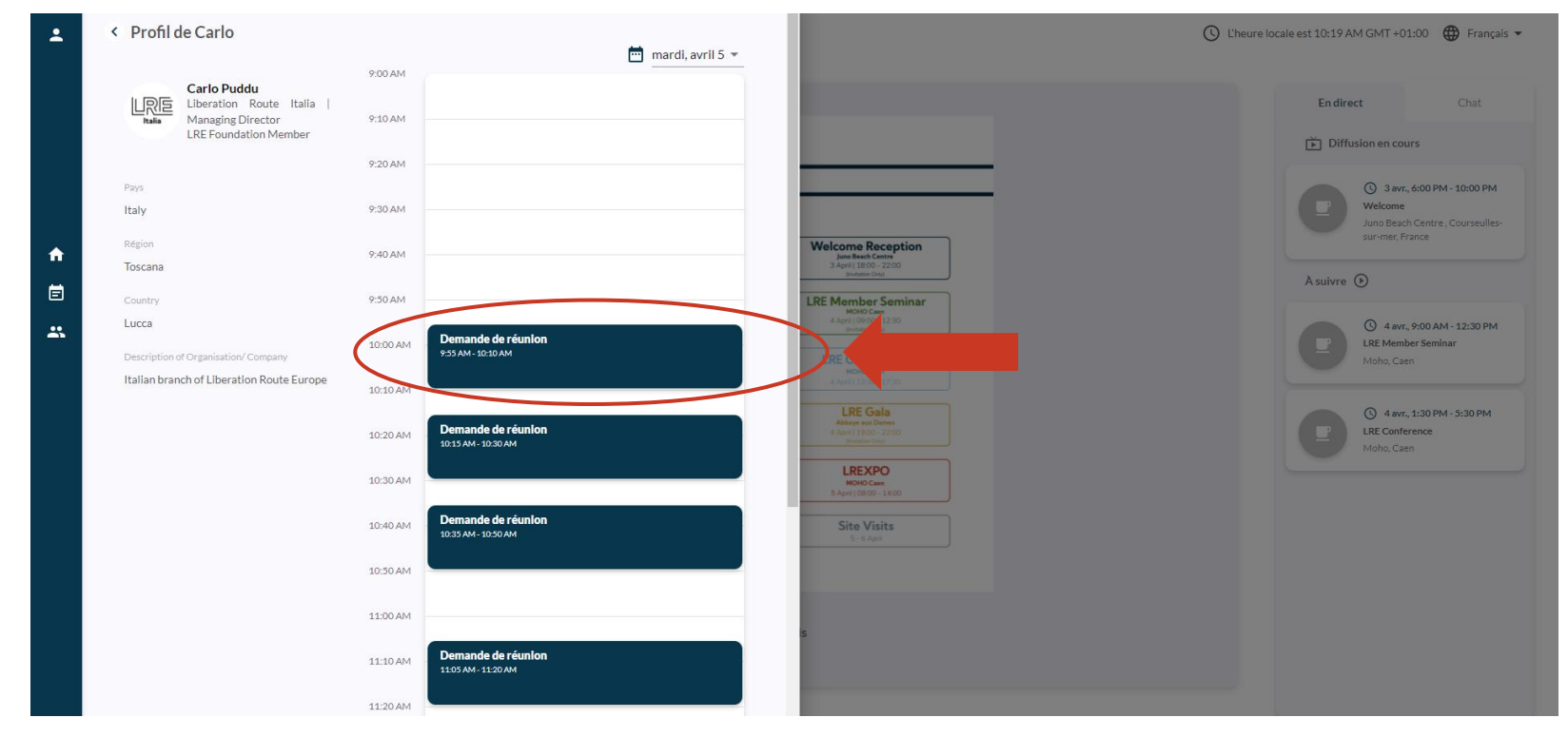

\*Veuillez noter que vous ne pouvez demander qu'un seul entretien par participant.

### 

### Gérer les Demandes

Une fois la demande envoyée, le participant pourra l'« accepter » ou la « refuser ».

Vous pouvez gérer les demandes d'entretien via votre compte email. Vous serez notifié par email quand une demande vous sera envoyée.

| New mee                                                                         | ting request                                                 |  |
|---------------------------------------------------------------------------------|--------------------------------------------------------------|--|
| Hi Chance Williams<br>Emerald Johnson ha                                        | ,<br>as sent you a new meeting request                       |  |
| Attendee De                                                                     | tails                                                        |  |
| Foundation                                                                      | Emerald Johnson<br>LRE Foundation   LRE Foundation<br>Member |  |
| Meeting Details<br>April 05, 2022<br>09:15 AM 09:30 AM GMT+1 (Event local time) |                                                              |  |
|                                                                                 | Confirm or reject meeting                                    |  |
|                                                                                 | View participants profile                                    |  |

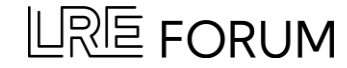

## **Consulter l'Horaire Personnel**

Pour consulter votre horaire personnel, naviguez jusqu'à « Programme » (barre d'outils à gauche) et sélectionnez l'onglet médian « Entretiens ».

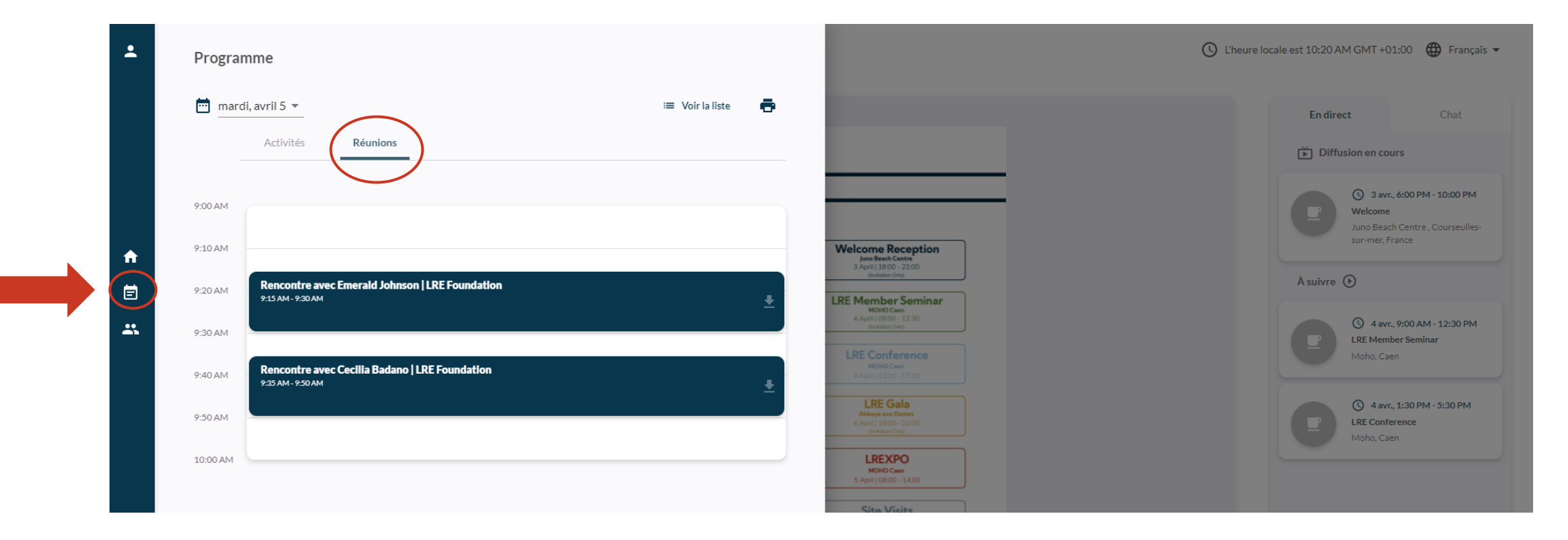

Vous pouvez sélectionner des rencontres dans votre horaire à « annuler » ou à « ajouter à votre calendrier ».

### **Consulter l'Horaire Personnel**

Vous pouvez télécharger vos réunions pour les ajouter à votre calendrier ou imprimer votre programme personnalisé.

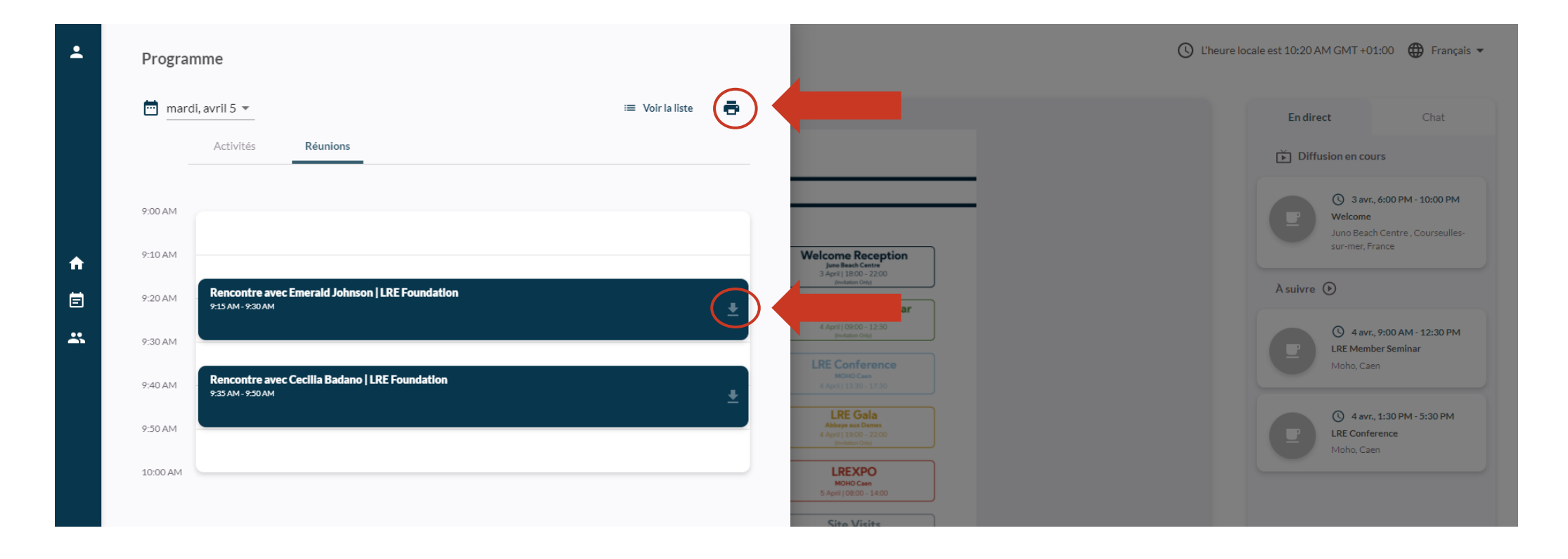

### **Guide Vidéo**

Un guide vidéo complet vous montrant comment demander un entretien peut être trouvé sous : <u>https://share.vidyard.com/watch/TYXL9FC3YERfeFwUzuFLfX</u>

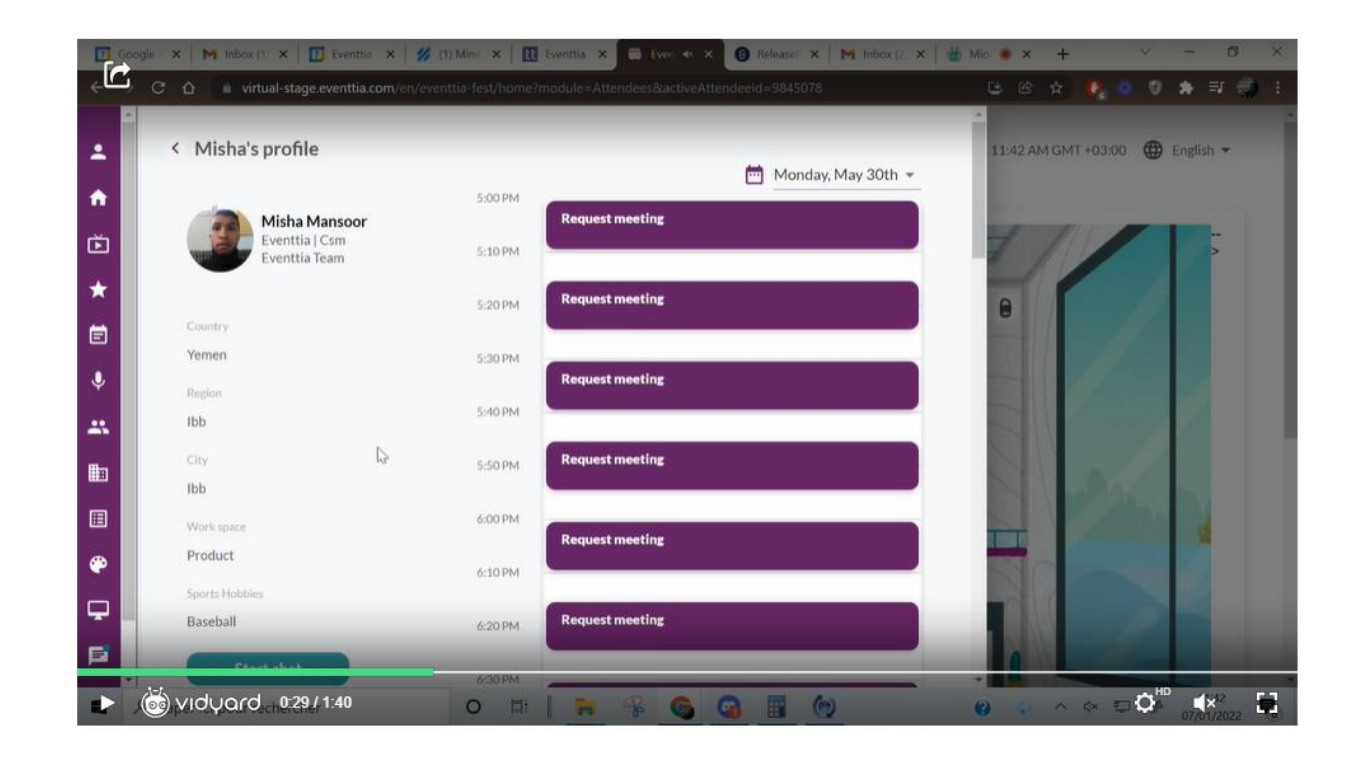

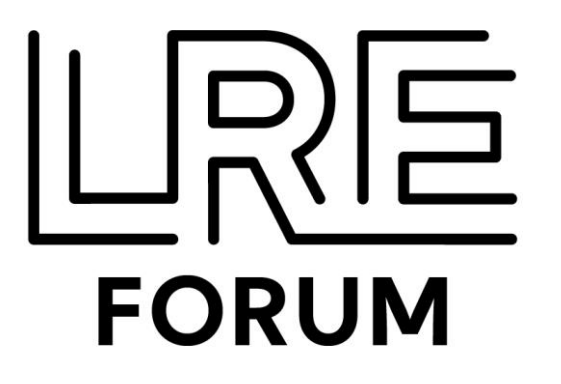

# **Questions?**

Envoyez un email à event@liberationroute.com ayant pour objet "EXPO".

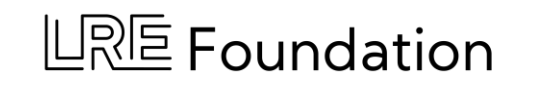

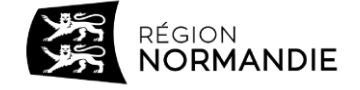

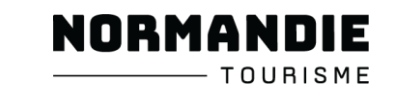